# epati

### Hedefe Göre NAT Yapılandırması

Ürün: Antikor v2 - Yeni Nesil Güvenlik Duvarı Yapılandırma Örnekleri

www.epati.com.tr

## **EPOTİ** Hedefe Göre NAT Yapılandırması

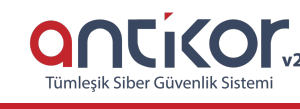

#### Kısa Anlatım

**Hedefe göre NAT**, yerel ağda bulunan belirli bir IP adresinin veya bütün IP adreslerinin belirli bir hedef IP adresine giderken tek bir gerçek IP üzerinden gitmesini sağlar.

#### **Network Şeması**

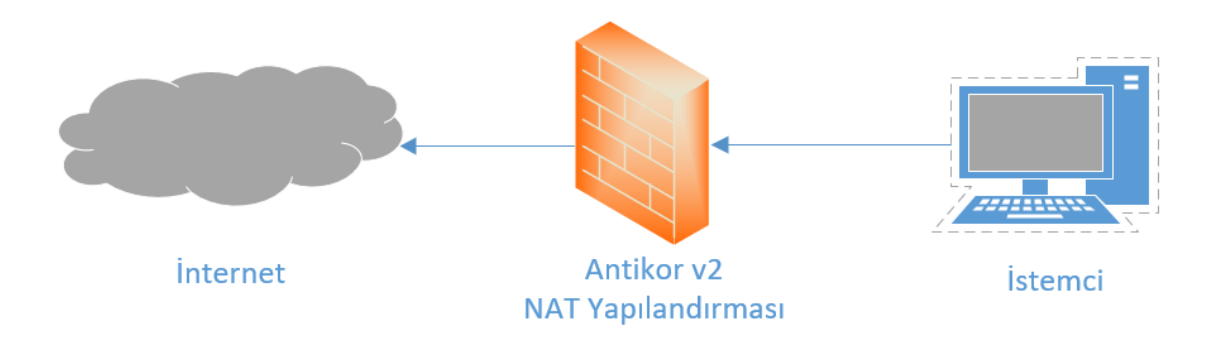

#### Konfigürasyon

İlk adım olarak NAT Yapılandırması menüsünde Hedefe göre NAT sekmesine gidilir.

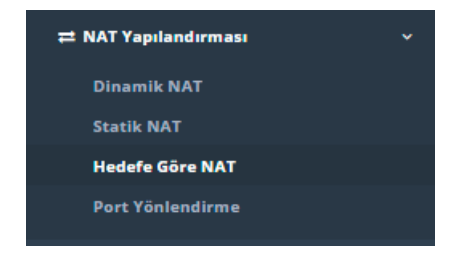

**Hedefe göre NAT** Yerel ağdan belirli veya bütün IP adreslerinin belli bir hedefe giderken tek bir gerçek IP adresinden çıkması için kullanılır. Tüm portlar yönlendirilebileceği gibi tek bir portta yönlendirilebilmektedir.

Aşağıdaki örnekte mernis sistemine giderken hem versiyon1 hem de versiyon2 için kural yazılmıştır. Dikkat edilecek olursa **443** yazıldığı için sadece belirtilen IP adresinden ve belirtilen port bilgisi için natlama işlemi yapılır. **443** yazılmaz ise, **bütün portlar** için belirtilen IP adresine giderken natlama yapılır.

\_\_\_\_

|    |       |    |                 |             |               |     |          |                  |                     |    |                                   |    | <b>\$</b> + |
|----|-------|----|-----------------|-------------|---------------|-----|----------|------------------|---------------------|----|-----------------------------------|----|-------------|
| XL | s csv | F  | PDF             |             |               |     |          |                  |                     |    |                                   |    | <b>T</b>    |
| #  | Durum | ↓≞ | Kaynak<br>Adres | He<br>↓↑ Ad | edef<br>Ires  | Hed | ef<br>↓↑ | Nat<br>Adresi ↓↑ | Ethernet<br>Arayüzü | 11 | Açıklama                          | 11 | İşlemler    |
| 1  | Aktif |    | 0.0.0.0/0       | 9           | 5.0.139.89/32 | ТСР | 443      | 10.2.1.70        | bge1 - WAN          | 1  | Mernis Kimlik<br>Paylaşım Sistemi |    | C 💼         |

Yukarıdaki resimde bulunan **Hedefe göre NAT** arayüzünde sağ üstte bulunan **ekle** butonu ile yeni kayıt oluşturulur.

| Hedefe Göre NAT - Ye | ni Kayıt       | ×   |
|----------------------|----------------|-----|
| Durum                | Aktir          |     |
| Ethernet<br>Arayüzü  | bge1 - WAN1 🔻  |     |
| Kaynak Adres         |                |     |
| Hedef Adres          |                |     |
| Hedef Port           |                |     |
| Nat Adresi           | IPv4           |     |
| Açıklama             |                |     |
|                      |                |     |
|                      | Øİptal 🛛 😫 Kay | det |

Örnek;

| Hedefe Göre NAT - Kay | nt Düzeltme                    | ×   |
|-----------------------|--------------------------------|-----|
| Durum                 | Aktir                          |     |
| Ethernet<br>Arayüzü   | bge1 - WAN1                    |     |
| Kaynak Adres          | 0.0.0.0/0 ×                    |     |
| Hedef Adres           | 95.0.139.89 ×                  |     |
| Hedef Port            | TCP 443 ×                      |     |
| Nat Adresi            | IPv4 10.2.1.70                 |     |
| Açıklama              | Mernis Kimlik Paylaşım Sistemi |     |
|                       |                                |     |
|                       | 🖉 İptal 🛛 🖺 Kaye               | det |

| ALAN             | AÇIKLAMA                                                                   |
|------------------|----------------------------------------------------------------------------|
| Durum            | Aktif ya da pasif olma durumu seçilir.                                     |
| Ethernet Arayüzü | NAT işleminin hangi ethernet arayüzünden yapılacağı seçilir.               |
| Kaynak Adres     | NAT işlemi yapılırken hangi adreslerin NAT işlemine dahil olacağı yazılır. |
| Hedef Adres      | NAT işlemi yapılırken hangi adrese doğru NAT işlemi yapılacağı yazılır.    |
| Hedef Port       | Kullanılacak hedef port yazılır.                                           |
| NAT Adresi       | NAT işlemi yapılırken kullanılacak olan gerçek IPv4 adresi yazılır.        |
| Açıklama         | Açıklama yazılır.                                                          |

ePati Siber Güvenlik Teknolojileri A.Ş. Mersin Üniversitesi Çiftlikköy Kampüsü Teknopark İdari Binası Kat: 4 No: 411 Posta Kodu: 33343 Yenişehir / MERSİN 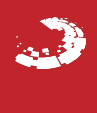